# **APP Connecting Instruction**

| 1. App download 3.                                                                                                    | Add device                                                                 |              |
|----------------------------------------------------------------------------------------------------|----------------------------------------------------------------------------|--------------|
| Download "Tuya Smart" from the app store.                                                                                                    | After account is created, log into account select the "Add Device" button. | t and        |
| Scan the QR code.                                                                                                    |                                                                            |              |
| • Turn on the "GPS" from your mobile device.                                                                                                    | 15:52 <b>- 4</b>                                                           | <b>? ■</b> ) |
| NOTE Make sure your mobile phone is well connected to the nearest WIFI signal.<br>Only one device can be paired through the <u>APP at a time</u> . |                                                                            | Ð            |
| 2. Login                                                                                                    | Cozy Home                                                                  |              |
| <ul> <li>Register with your email ID or Mobile phone number as the user name.</li> <li>Setup your account password</li> </ul>                      | Enjoy a cozy life<br>with ambient<br>indicators and dev                    |              |
|                                                                                                    | All Devices                                                                |              |
| <                                                                                                    |                                                                            |              |
| Register                                                                                                    |                                                                            |              |
| Mobile Number/Email                                                                                                    | No devices Add Device                                                      |              |
| I Agree <u>Privacy Policy User Agreement</u> <u>Children's Privacy Statement</u> and <u>Third Party Information Sharing List</u>                   | 1                                                                          |              |
| Set Vernication code                                                                                                    | Home Scene Smart                                                           | Ø<br>Me      |

### 3. Add device - Continued

There are three methods to add your Highmark Fireplace.

- Method 1: Add Manually on "P0" mode. Please follow below steps A,B,C,D.
- Method 2: Add Manually on "P1" mode. Please follow below steps A,B,C,D.
- Method 3: Add by Bluetooth. Open Bluetooth on your mobile phone before adding.

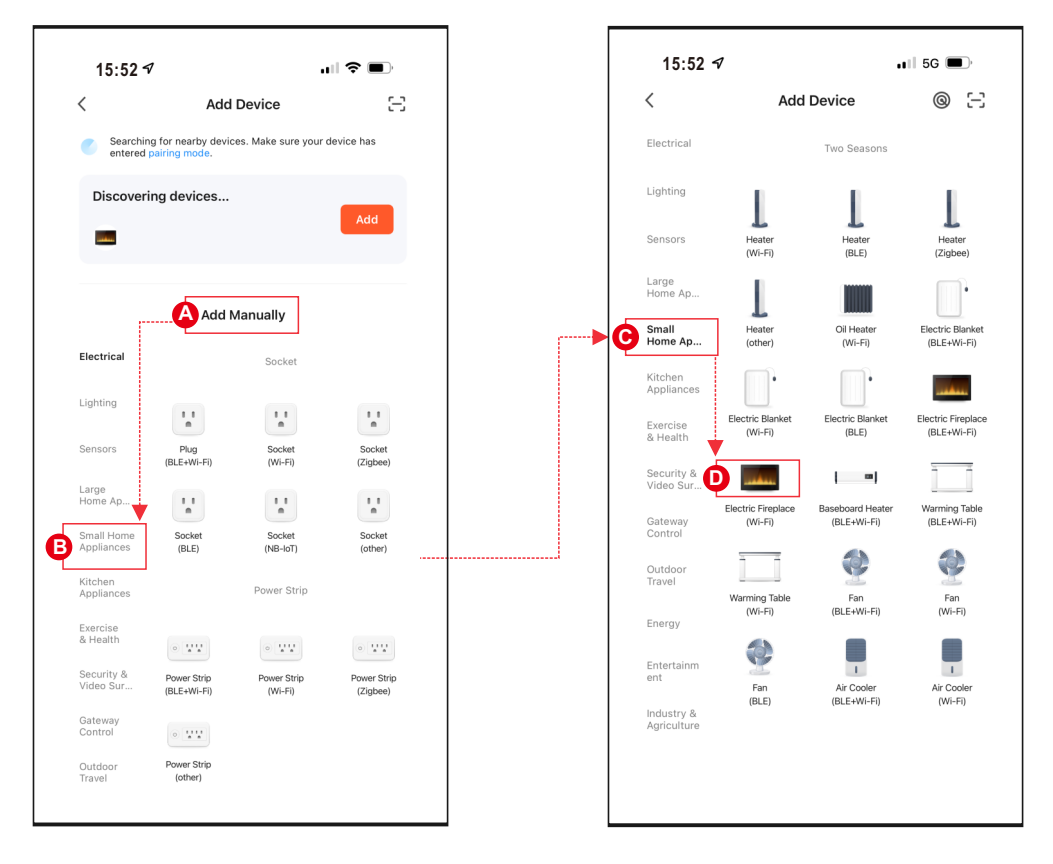

### 4. Connecting method 1 - (P0)

- Press & hold (1) from remote control or control panel until display on control panel shows "P0".
- Enter the WIFI name and password, then press "Next" button for pairing.
- Press the Blink Quickly button for "P0", device being added.
- When complete, display on control panel shows "P4", LED Ember-light shows GREEN color and flashes 6 times.

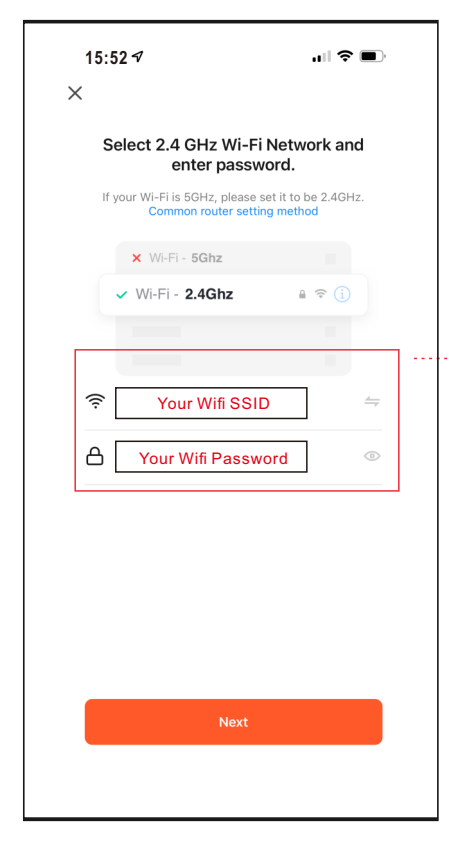

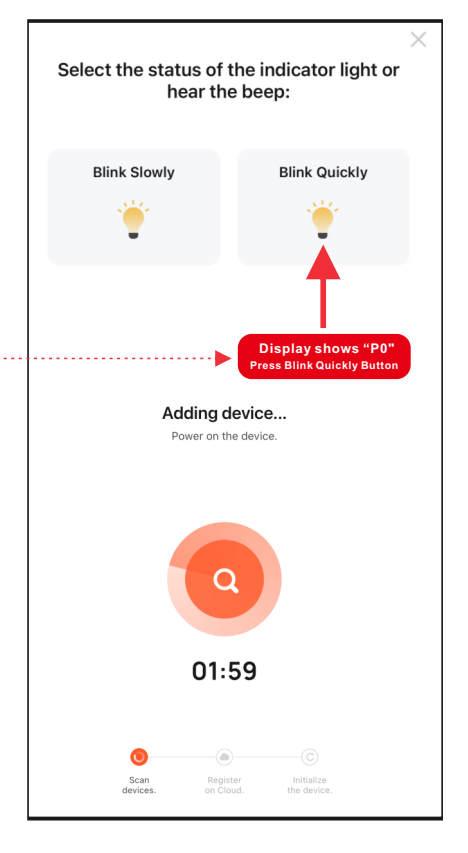

 $(\mathbf{r})$ 

(<del>....)</del>

#### 4. Connecting method 2 - (P1)

- Press & hold (1) from remote control or control panel until
- display on control panel shows "P1".Enter the WIFI name and password, then press "Next" button for pairing.
- Press the Blink Slowly button for "P1". Then go to connect your mobile phone to the device's hotspot.
- Select device's hotspot (SmartLife-xxxx), then back to device. Device being added.
- When complete, display on control panel shows "P4", LED Ember-light shows GREEN color and flashes 6 times.

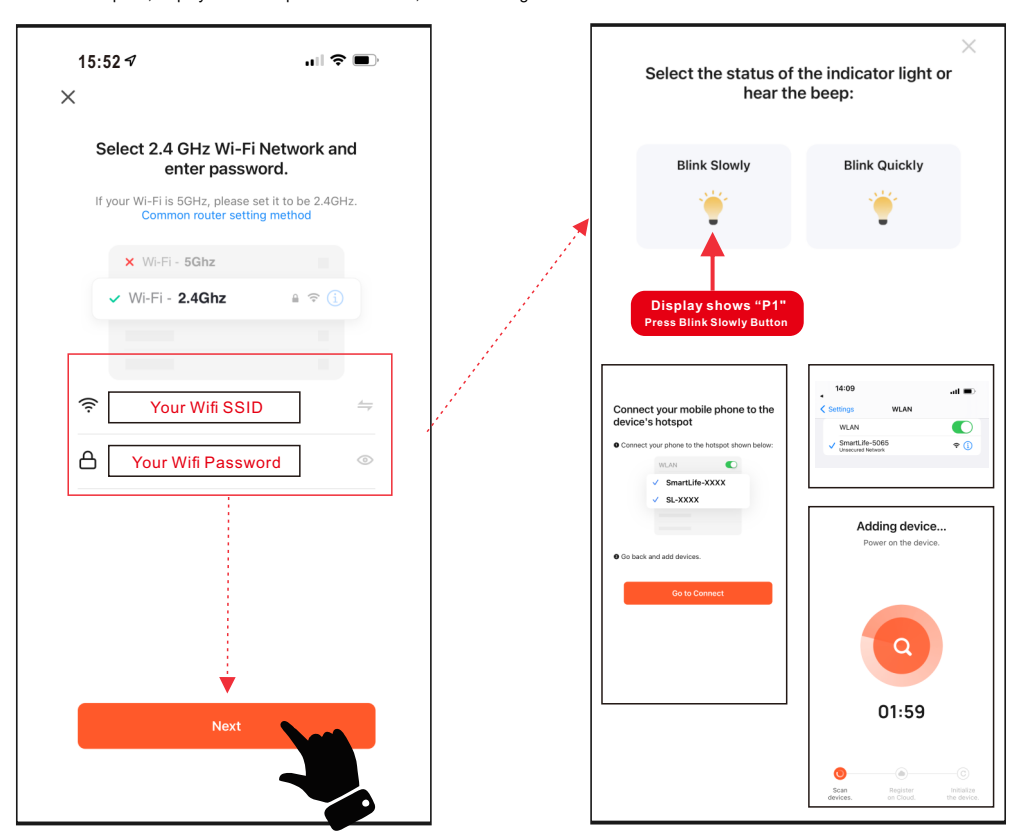

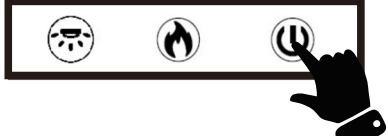

## 4. Connecting method 3 - (Bluetooth)

- Press & hold (1) from remote control or control panel until display on control panel shows "P0".
- Press the Add button when you see the device named "Highmark Fireplace".
- Enter the WIFI name and password, then press "Next" button for pairing.
- When complete, display on control panel shows "P4", LED Ember-light shows GREEN color and flashes 6 times.

| <                                                                                | Add Device                 |                        | Ξ                       |  |  |
|----------------------------------------------------------------------------------|----------------------------|------------------------|-------------------------|--|--|
| Searching for nearby devices. Make sure your device has<br>entered pairing mode. |                            |                        |                         |  |  |
|                                                                                  |                            |                        |                         |  |  |
| Discovering devices                                                              |                            |                        |                         |  |  |
| Add Manually                                                                     |                            |                        |                         |  |  |
| Electrical                                                                       |                            | Socket                 |                         |  |  |
| Lighting                                                                         | 1 1<br>m                   | 1 1<br>n               | 1.1                     |  |  |
| Sensors                                                                          | Plug<br>(BLE+Wi-Fi)        | Socket<br>(Wi-Fi)      | Socket<br>(Zigbee)      |  |  |
| Large<br>Home Ap                                                                 | 1 1<br>m                   | 1.1                    | 11                      |  |  |
| Small Home<br>Appliances                                                         | Socket<br>(BLE)            | Socket<br>(NB-IoT)     | Socket<br>(other)       |  |  |
| Kitchen<br>Appliances                                                            |                            | Power Strip            |                         |  |  |
| Exercise<br>& Health                                                             | •                          | •                      | 0                       |  |  |
| Camera<br>& Lock                                                                 | Power Strip<br>(BLE+Wi-Fi) | Power Strip<br>(Wi-Fi) | Power Strip<br>(Zigbee) |  |  |

|             |                                                    | $\times$ |
|-------------|----------------------------------------------------|----------|
| Ente        | r Wi-Fi Information<br>se Wi-Fi and enter password |          |
| <u>\$</u> [ | Your Wifi SSID                                     | <u></u>  |
| 8           | Your Wifi Password                                 | ٢        |
|             |                                                    |          |
|             |                                                    |          |
|             |                                                    |          |
|             |                                                    |          |
|             |                                                    |          |
|             | Next                                               |          |
|             |                                                    | >        |

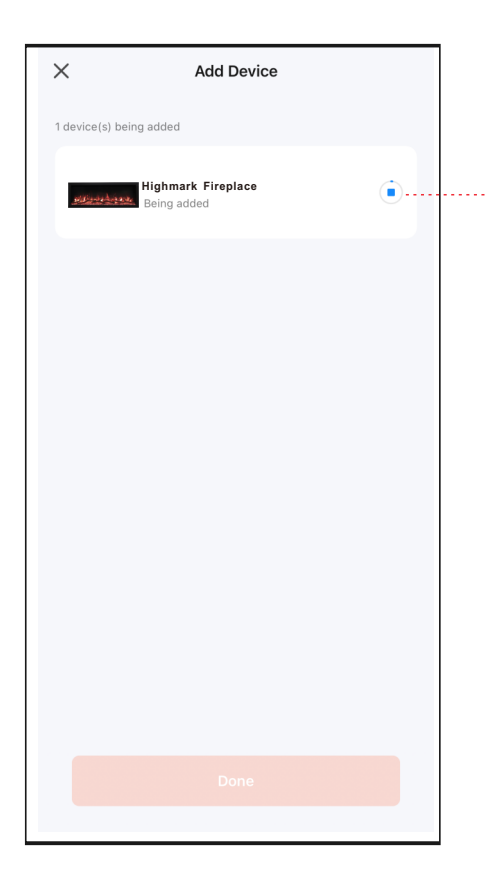

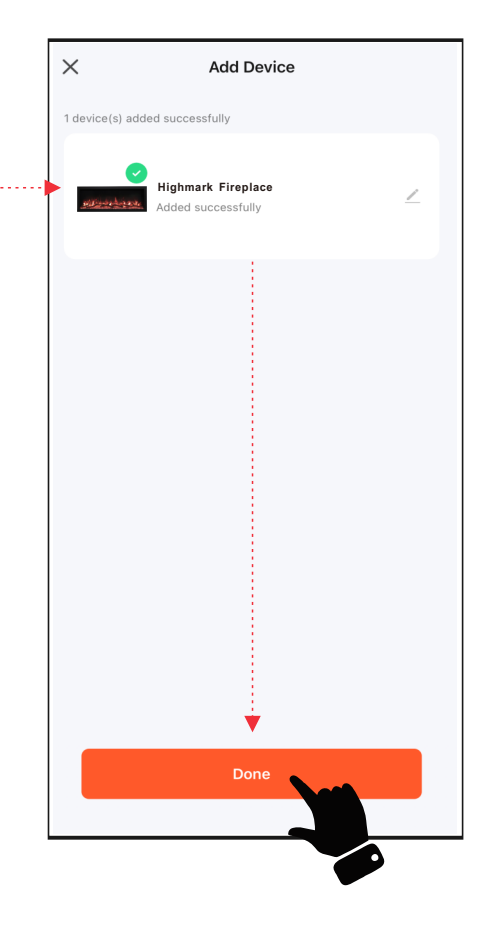

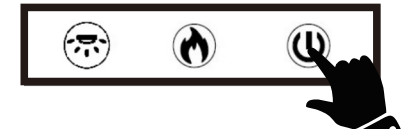

## 5.Complete

• Press Done to complete.

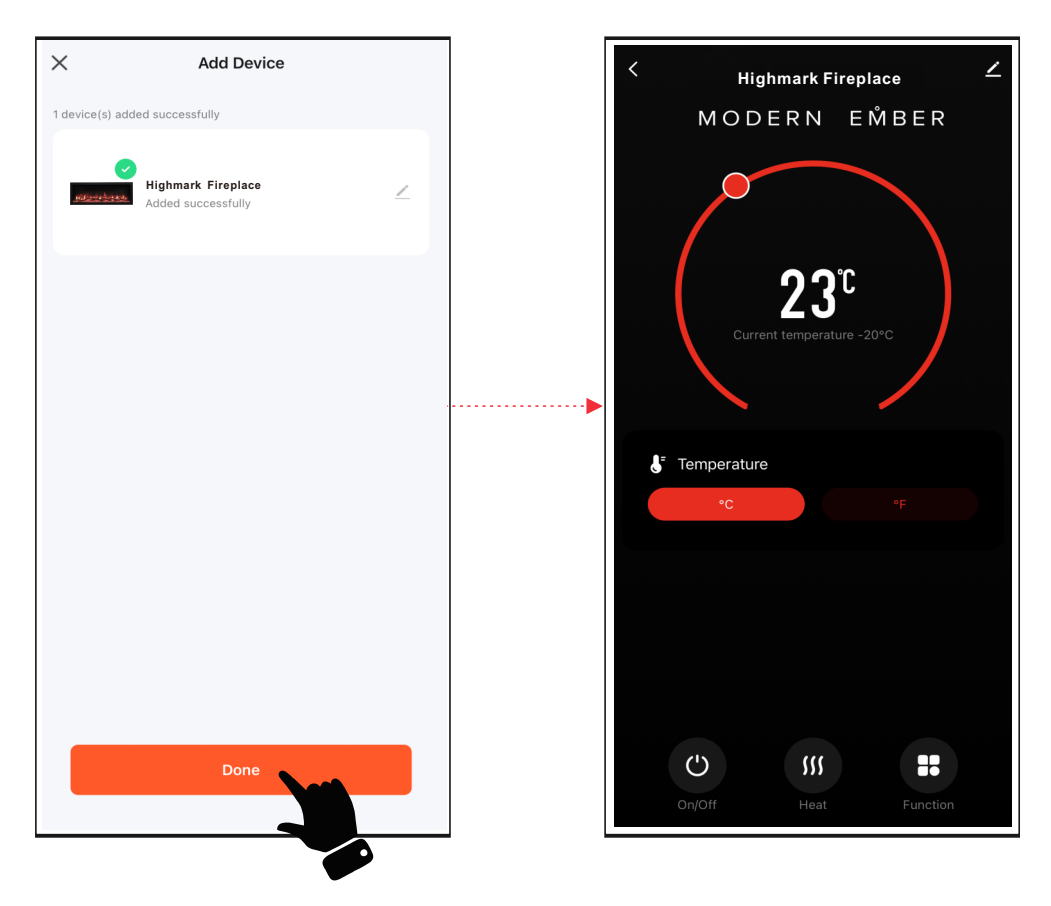

# **APP Operating Instruction**

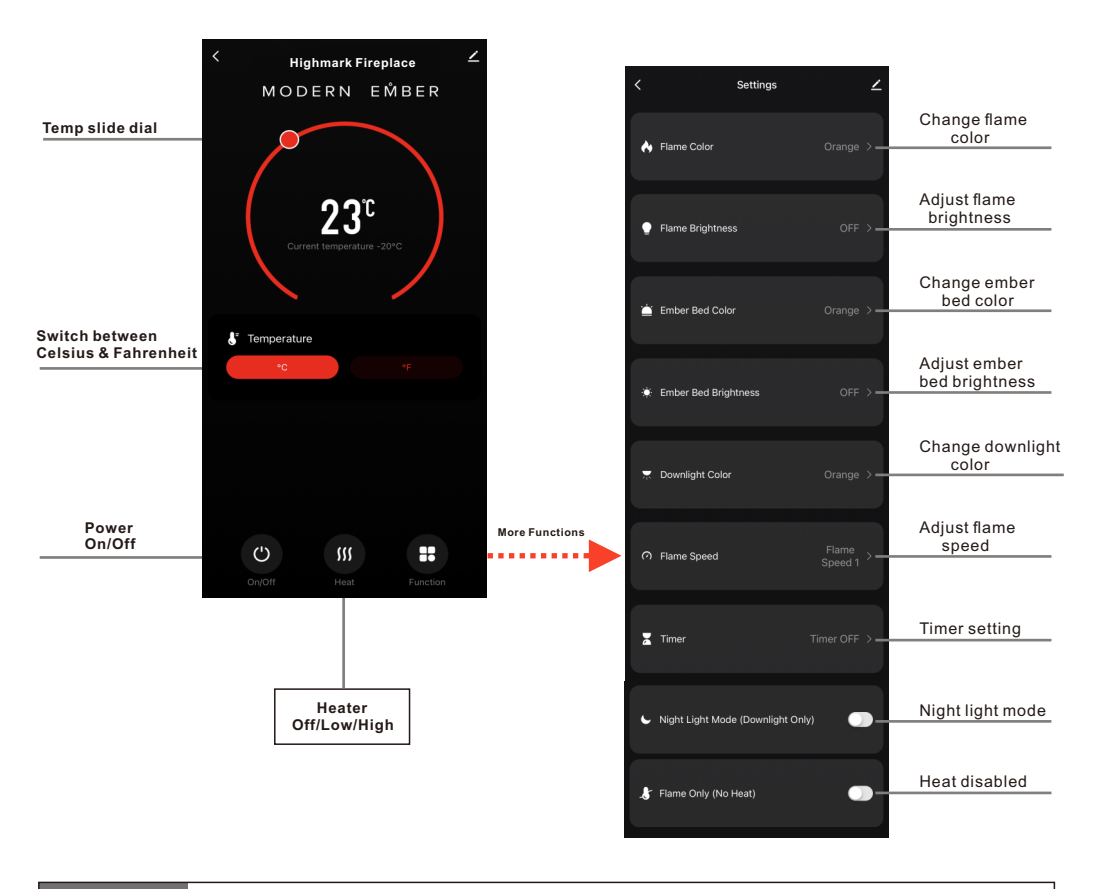

**NOTE** Only one device can be paired through the <u>APP at a time</u>.